# USER GUIDE ACCESS POINT (AP300\_Ethernet Setting)

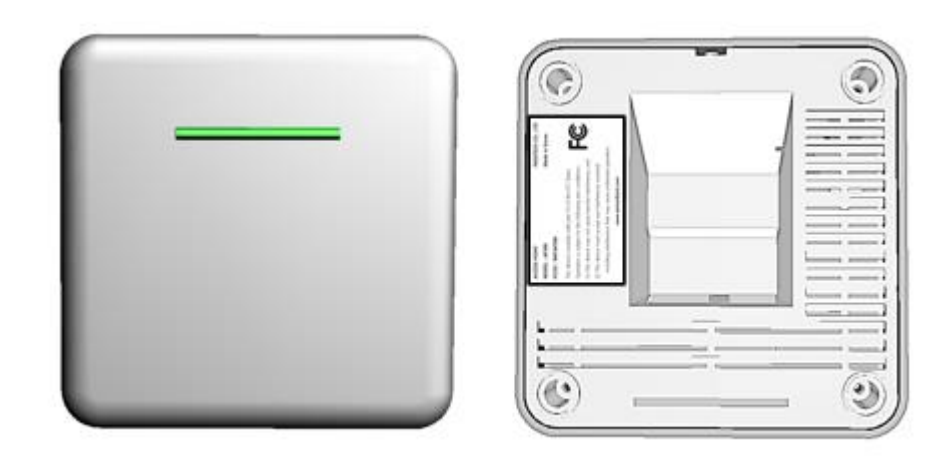

# Passtech Co., Ltd.

Copyright © 2017 Passtech Inc. All rights reserved. You are strictly prohibited to copy, disclose, distribute, or use this document in part or as a whole for any purposes other than those for which this document is disclosed. This document is copyrighted and contains confidential information and other intellectual property rights of Passtech Inc. Any unauthorized use, copy, disclosure or distribution constitutes infringement of Passtech's intellectual property rights.

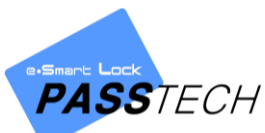

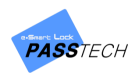

Passtech Inc. reserves the right to make changes to its applications or services or to discontinue any application or service at any time without notice. Passtech provides customer assistance in various technical areas, but does not have full access to data concerning the use and applications of customer's products.

Therefore, Passtech assumes no liability and is not responsible for customer applications or software design or performance relating to systems or applications incorporating Passtech products. In addition, Passtech assumes no liability and is not responsible for infringement of patents and/or any other intellectual or industrial property rights of third parties, which may result from assistance provided by Passtech.

Composition of the information in this manual has been done to the best of our knowledge. Passtech does not guarantee the correctness and completeness of the details given in this manual and may not be held liable for damages ensuing from incorrect or incomplete information. Since, despite all our efforts, errors may not be completely avoided, we are always grateful for your useful tips.

We have our development center in South Korea to provide technical support. For any technical assistance can contact our technical support team as below;

E-mail: passtech@esmartlock.com

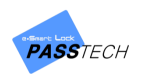

# **Table of Contents**

| 1. | Comp   | onents Preparation4                  | 1 |
|----|--------|--------------------------------------|---|
|    | 1.1    | SETUP Components                     | 1 |
|    | 1.2    | Setting Diagram 4                    | 1 |
| 2. | AP Set | ting5                                | - |
|    | 2.1    | SERVER & AP300 Communication Diagram | 5 |
|    | 2.2    | AP Setting5                          | 5 |
| 3. | Server | Setting11                            |   |
|    | 3.1    | Server pre-setting (DB Connection)11 | l |
|    | 3.2    | Server Connection                    | 3 |
|    | 3.3    | Server Startup and Shutdown 17       | 7 |
| 6. | Spec   | ification                            | 3 |
| 7  | Regul  | l <b>atory Statement</b>             | ) |

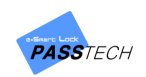

## **1. Components Preparation**

#### 1.1 SETUP Components

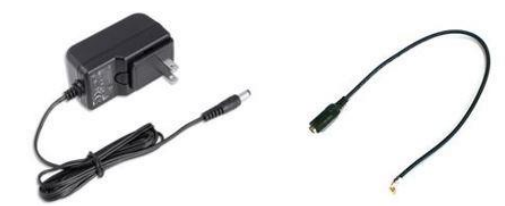

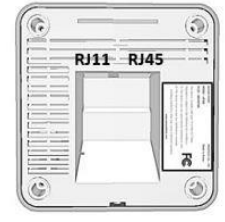

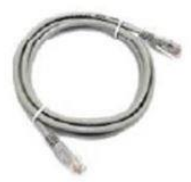

```
DC12V POWER SUPPLY ADAPTOR
```

RJ11 POWER CABLE (12V)

AP 300

RJ45 LAN CABLE

#### 1.2 Setting Diagram

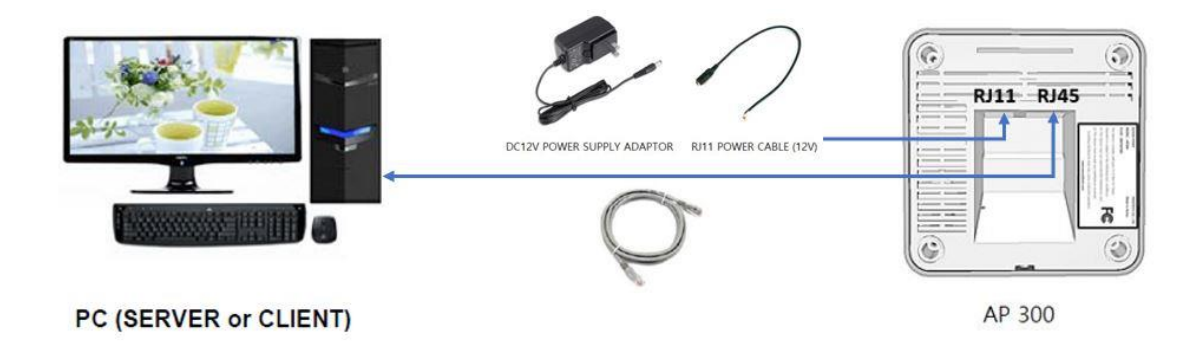

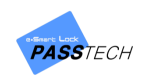

## 2. AP Setting

#### 2.1 SERVER & AP300 Communication Diagram

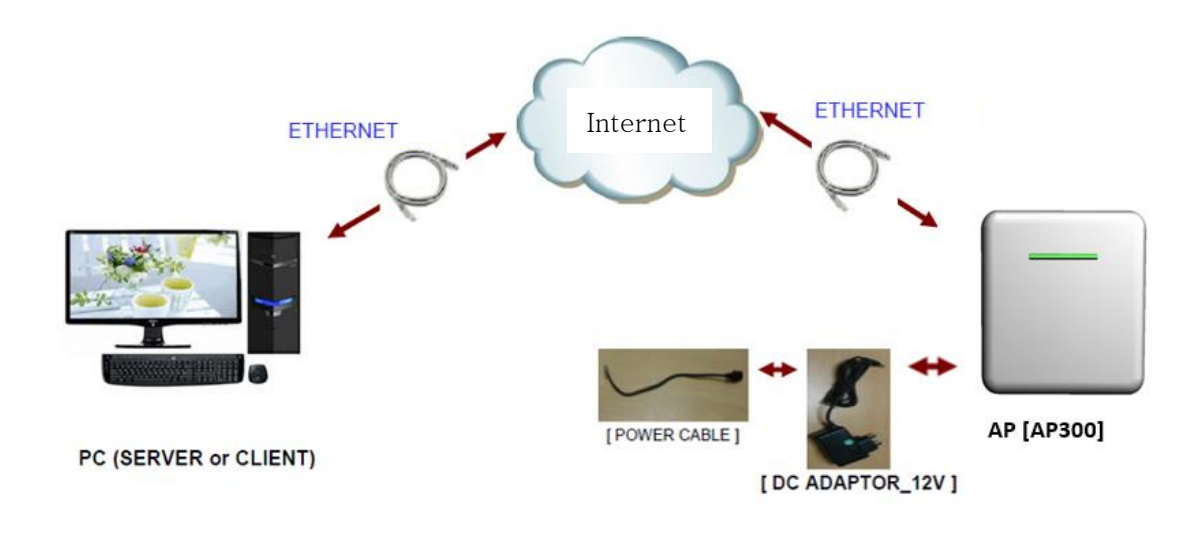

#### 2.2 AP Setting

Before creating AP account, please check PC IP and TCP/IP first by running 'Command Prompt' and inputting 'ipconfig' command as below.

| Command Prompt                                                                                                    |  | × |
|----------------------------------------------------------------------------------------------------|--|---|
| Microsoft Windows [Version 10.0.17763.503]<br>(c) 2018 Microsoft Corporation. All rights reserved.                                                                                   |  | ^ |
| C:₩Users₩WIN10>ipconfig                                                                                                    |  |   |
| Windows IP Configuration                                                                                                    |  |   |
| Wireless LAN adapter 로컬 영역 연결* 3:                                                                                                    |  |   |
| Media State Media disconnected<br>Connection-specific DNS Suffix . :                                                                                                    |  |   |
| ₩ireless LAN adapter 로컬 영역 연결* 2:                                                                                                    |  |   |
| Media State Media disconnected<br>Connection-specific DNS Suffix . :                                                                                                    |  |   |
| Ethernet adapter 이더넷:                                                                                                    |  |   |
| Connection-specific DNS Suffix .:<br>Link-local IPv6 Address: fe80::1c6a:de1b:720:3b2f%6<br>IPv4 Address: 192.168.0.52<br>Subnet Mask: 255.255.255.0<br>Default Gateway: 192.168.0.1 |  |   |
| Wireless LAN adapter Wi-Fi:                                                                                                    |  |   |
| Media State Media disconnected<br>Connection-specific DNS Suffix . :                                                                                                    |  | ~ |

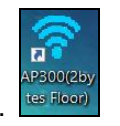

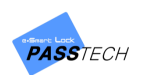

|                                                                                                    |         |                                                                   | - 🗆 X                                                                                                    |
|----------------------------------------------------------------------------------------------------|---------|-------------------------------------------------------------------|----------------------------------------------------------------------------------------------------|
|                                                                                                    |         | GEMENT(HOTEL)                                                     | V1.6                                                                                                    |
| ETHERNET SETTING                                                                                                    |         | WIFI SETTING                                                      | AP SETTING                                                                                                    |
| Version       Mac Addr         Search Direct IP       192       186       0       255       0       255         IP Configuration       Operation Mode       Operation Mode       0       0       255         IP Configuration       Operation Mode       Operation Mode       0       0       0         Subnet       Operation       Operation Mode       Operation Mode       0       0       0         Subnet       Operation       Operation Mode       Operation Mode       0       0       0         Gateway       Operation       Operation       Operation       0       0       0         BaudRate       Operation       Operation       0       0       0       0       0         Data Packing Condition       Time       (0 ~ 65536 sec)       0       0       0       0         Size       (0 ~ 255 Byte)       Operation       0       0       0       0       0 | AP LIST | AP ID O DHCP O STATIC<br>IP O O O O O O O O O O O O O O O O O O O | AP Name Server1_AP1<br>RF Channel<br>BUILDFLOOR LOCKER RANGE<br>BUILDD 01 FLOOR 001<br>ROOMS 001 ~ 001<br>SSMART<br>CLOCK |
| Search Setting                                                                                                    |         | CONN WRITE RE                                                     | CLEAR EXIT                                                                                                    |
|                                                                                                    |         |                                                                   |                                                                                                    |

② Click 'Search' button.

Mac address and IP of connected AP200 will be shown on AP List.

| 🛜 Hotel AP Management(V1.6)                                                                                                    |                                                                                                    |                                                                                                    |           |                                                                           | - 🗆 X                             |
|----------------------------------------------------------------------------------------------------|----------------------------------------------------------------------------------------------------|----------------------------------------------------------------------------------------------------|-----------|---------------------------------------------------------------------------|-----------------------------------|
|                                                                                                    | AP MANA                                                                                                    | GEMENT(HOTE                                                                                           | EL)       |                                                                           | V1,6                              |
| ETHERNET SETTING                                                                                                    |                                                                                                    | WIFI SE                                                                                               | TTING     | AP SET                                                                    | ПNG                               |
| Version       Mac Addr         Search Direct IP       192       168       0       255       0       255         IP Configuration       Operation Mode       Operation Mode       0       255       0       255         IP Configuration       Operation Mode       Operation Mode       0       0       200       0       255         Subnet       Image: Configuration       Image: Configuration       Image: Configur | AP LIST<br>54:104EC:20:17:59<br>80:1F1:270:82:D6<br>80:1F1:270:82:D6<br>80:1F1:270:87:D0<br>80:1F1:270:87:D0<br>80:1F1:270:87:D0<br>80:1F1:270:87:53<br>80:1F1:270:87:53<br>80:1F1:270:87:53<br>80:1F1:270:75:4F<br>80:1F1:270:75:4F<br>80:1F1:270:76:47 | AP ID O DHO<br>IP II<br>NET MASK II<br>GATEWAY II<br>SERVER IP II<br>SERVER IP<br>SSID<br>PASSWORD II | CP STATIC | AP Name Serve<br>RF Channel<br>BUILD OILOCKI<br>BUILD 01 F<br>ROOMS 001 ~ | ILAP1<br>RRANGE<br>OOR 001<br>001 |
| Search Setting                                                                                                    | 1                                                                                                    | CONN                                                                                                  | RITE RE   | AD CLEAR                                                                  | EXIT                              |
| Search OK !! 192,168,0,200<br>Search OK !! 192,168,0,189<br>Search OK !! 192,168,0,189<br>Search OK !! 192,168,0,189<br>Search OK !! 192,168,0,180<br>Search OK !! 192,168,0,180<br>Search OK !! 192,168,0,180<br>Search OK !! 192,168,0,186<br>Search OK !! 192,188,0,181<br>Search OK !! 192,188,0,181<br>Search OK !! 192,188,0,181<br>Search OK !! 192,188,0,181<br>Search OK !! 192,188,0,191<br>Search OK !! 192,188,0,191                                                                                                    |                                                                                                    |                                                                                                    |           |                                                                           |                                   |

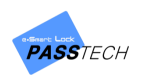

③ Select an AP which you want to configure from the AP list, and input values in 'Ethernet Setting' referring to the description below.

| Item        | Description                                                   |
|-------------|---------------------------------------------------------------|
|             | AP IP                                                         |
| LOCALIP     | Make sure this IP is only assigned to this AP                 |
| Local Port  | Assign the port number on your own (Default: 5000)            |
| Subnet      | Input the value (Subnet Mask) checked in Command Prompt       |
| Gateway     | Input the value (Default Gateway) checked in Command Prompt   |
| Server IP   | Input the value (IPv4 Address) checked in Command Prompt      |
| Server Port | Input the port number as set in Server program (Default 2274) |

④ Click 'Setting' button to save the information to the selected AP, and check the message 'Setting OK' from the message box below.

| Hotel AP Management(V1.6)                                                                                                    |                                                                                                    |                                                                                  |             | -                                                             | - X  |
|----------------------------------------------------------------------------------------------------|----------------------------------------------------------------------------------------------------|----------------------------------------------------------------------------------|-------------|---------------------------------------------------------------|------|
|                                                                                                    |                                                                                                    | GEMENT(HO                                                                        | TEL)        |                                                               | V1.6 |
|                                                                                                    |                                                                                                    |                                                                                  |             |                                                               |      |
| E IHERNE I SE I IING                                                                                                    | 101107                                                                                                    | WIFI                                                                             | SETTING     | AP SET I                                                      | ING  |
| Version         02.07         Mac         Addr         54:10:EC:20:17:59           Search Direct IP         192         168         0         255         0         255           IP Configuration<br>Method<br>© Static         DHCP         © Client         © Server         Mixed           Local IP         192         168         0         20C         Port         5000           Subnet         255         255         255         0         1         5erver         Mixed           Server IP         192         168         0         20C         Port         5000           Server IP         192         168         0         52         Port         2274           Serial Configuration         BaudRate         230400              Data Packing Condition          0         (0 ~ 65536 sec)             Size         0         (0 ~ 255 Byte) | AP LIST<br>Ed. 10/E0/2001 / 1/500<br>2001 FF: 12: 70: 84: 05<br>8001 FF: 12: 70: 84: 05<br>8001 FF: 12: 70: 84: 05<br>8001 FF: 12: 70: 87: 05<br>8001 FF: 12: 70: 70: 72: 57<br>8001 FF: 12: 70: 87: 53<br>8001 FF: 12: 70: 87: 53<br>8001 FF: 12: 70: 75: 44<br>8001 FF: 12: 70: 76: 71<br>8001 FF: 12: 70: 76: 71<br>8001 FF: 12: 70: 76: 71 | AP ID<br>IP<br>NET MASK<br>GATEWAY<br>SERVER IP<br>SERVER IP<br>SSID<br>PASSWORD | DHCP STATIC | AP Name Server1<br>RF Channel<br>BUILD 01 FL<br>ROOMS 001 ~ ( |      |
| Search Setting                                                                                                    | g                                                                                                    | CONN                                                                             | WRITE RE    | AD CLEAR                                                      | EXIT |
| Setting OK !!                                                                                                    |                                                                                                    |                                                                                  |             |                                                               |      |
|                                                                                                    |                                                                                                    |                                                                                  |             |                                                               |      |
|                                                                                                    |                                                                                                    |                                                                                  |             |                                                               |      |
|                                                                                                    |                                                                                                    |                                                                                  |             |                                                               |      |
|                                                                                                    |                                                                                                    |                                                                                  |             |                                                               |      |

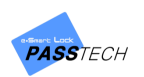

Select RF Channel and then click 'Conn' button and check the message 'Connected OK' from the message box.

Hotel AP Management(V1.6) AP MANAGEMENT(HOTEL) V1,6 ETHERNET SETTING WIFI SETTING AP SETTING Version 02.07 Mac Addr 54:10:EC:20:17:5 AP LIST 20:17:59 :70:AA:05 :70:80:D6 :70:8A:F9 :70:A2:BF :70:A2:BF :70:AD:CA :70:97:A7 :70:75:AF :70:5D:1F :70:5D:1F :70:52:3F AP ID O DHCP O STATIC AP Name Server1\_AP Search Direct IP 192 166 0 255 0 255 RF Channel 11 IP Configuration Operation Mode Method ● Static ● DHCP ● Client ● Server ● Mixed IP BUILD/FLOOR LOCKER RANGE NET MASK 
 BUILD
 01
 FLOOR
 001

 ROOMS
 001
 ~
 050

 Local IP
 192
 168
 0
 200
 Pont
 5000

 Subnet
 255
 255
 0

 </t GATEWAY :70:76:71 :70:8F:DD :70:87:53 SERVER IP WEP SERVER IP Serial Configuration SSID BaudRate 230400 ~ SMART PASSWORD Data Packing Condition Time 0 (0 ~ 65536 sec) Size 0 (0 ~ 255 Byte) Search Setting CONN WRITE READ CLEAR EXIT Setting OK !! AP setting server start! ==> IP : 192,168,0.52, Port : 2274

If it is connected well, 'WRITE' and 'READ' buttons will be activated.

6 Click 'READ' button to check current saved information.

| 🛜 Hotel AP Management(V1.6)                                                                                                    |                                                                                                    |                                                                                                    | – 🗆 X                                                                                                    |
|----------------------------------------------------------------------------------------------------|----------------------------------------------------------------------------------------------------|----------------------------------------------------------------------------------------------------|----------------------------------------------------------------------------------------------------|
|                                                                                                    | AP MANA                                                                                                    | GEMENT(HOTEL)                                                                                                    | V1.6                                                                                                    |
| ETHERNET SETTING                                                                                                    |                                                                                                    | WIFI SETTING                                                                                                    | AP SETTING                                                                                                    |
| Version         02.07         Mac Addr         54-10:EC:20:17:59           Search Direct IP         192         168         0         255           IP Configuration<br>Method<br>o Static         Operation Mode         0         255           Up Configuration<br>Method         Operation Mode         0         200         Mixed           Local IP         192         168         0         200         Port         5000           Subnet         252         255         0         1         5000         52         Port         5000           Gateway         192         166         0         52         Port         2274           Server IP         192         166         0         52         Port         2274           Servial Configuration                                                                                                    | AP LIST<br>R410 EC 2001 7/59<br>801 FF12:70:84:05<br>801 FF12:70:84:05<br>801 FF12:70:84:05<br>801 FF12:70:84:05<br>801 FF12:70:84:05<br>801 FF12:70:75:AF<br>801 FF12:70:85:05<br>801 FF12:70:87:53<br>801 FF12:70:87:53<br>801 FF12:70:87:53 | AP ID O DHCP O ST<br>IP ID I I I I I I<br>IP II I I I I I I I<br>GATEWAY II I I I I I I<br>SERVER IP II I I I I I I<br>SERVER IP II I I I I I I<br>SERVER IP II I I I I I I<br>SSID I I I I I I I I I I<br>PASSWORD | ATIC AP Name AP1<br>RF Channel 23 ~<br>BUILDFLOOR LOCKER RANGE<br>BUILD 01 FLOOR 01<br>ROOMS 0001 ~ 650<br>EP |
| Search Setting                                                                                                    | J                                                                                                    | CONN WRITE                                                                                                    | READ CLEAR EXIT                                                                                               |
| Setting OK !!<br>AP setting server start! ==> IP : 192.168.0.52, Port : 2274<br>Client Connected OK !!! 192.168.0.200<br>R>< 0520378000000000000000000<br>R<= 1rAP 1.23.0101001.010050↓x<br>Configration Reading OK!!<br>Iter //saccologic/cologic/saccologic/saccolo | 203031303130303035302                                                                                                    | :C2C2C0678                                                                                                    |                                                                                                    |

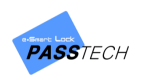

1 Input values in 'AP Setting' referring to the description below.

| Item       | Description                                                     |
|------------|-----------------------------------------------------------------|
|            | AP name that will be inputted into AP Account in Client program |
|            | Assign AP ID on your own, but do not duplicate                  |
| AF Name    | Only English alphabet and number are available                  |
|            | (Any space or special characters cannot be contained)           |
| RF Channel | RF Channels you would like to connect (11~25)                   |
| BUILD      | Building number (1~50)                                          |
| FLOOR      | Floor number (1~99)                                             |
| ROOMS      | Room numbers (1~999)                                            |

8 Click 'WRITE' button to save the information of the selected AP, and check the message 'Configuration writing OK' from message box.

| Hotel AP Management(V1.6)                                                                                                    |                                                                                                    | - 🗆 X                                                                                      |
|----------------------------------------------------------------------------------------------------|----------------------------------------------------------------------------------------------------|--------------------------------------------------------------------------------------------|
| AP MAN                                                                                                    | AGEMENT(HOTEL)                                                                                                 | V1.6                                                                                       |
| ETHERNET SETTING                                                                                                    | WIFI SETTING                                                                                                   | AP SETTING                                                                                 |
| Version         02:07         Mac Addr         54:10:EC:20:17:59         AP List           Beach Direct IP         192         166         0         255         0         255         60:17:12:70:62:06         60:17:12:70:62:06         60:17:12:70:62:06         60:17:12:70:62:06         60:17:12:70:62:06         60:17:12:70:62:06         60:17:12:70:62:06         60:17:12:70:62:06         60:17:12:70:62:06         60:17:12:70:62:06         60:17:12:70:62:06         60:17:12:70:62:06         60:17:12:70:62:06         60:17:12:70:62:06         60:17:12:70:62:06         60:17:12:70:62:06         60:17:12:70:62:06         60:17:12:70:62:06         60:17:12:70:62:06         60:17:12:70:62:06         60:17:12:70:62:06         60:17:12:70:62:06         60:17:12:70:62:06         60:17:12:70:62:06         60:17:12:70:62:06         60:17:12:70:62:06         60:17:12:70:62:06         60:17:12:70:62:06         60:17:12:70:62:06         60:17:12:70:62:06         60:17:12:70:62:06         60:17:12:70:62:06         60:17:12:70:62:06         60:17:12:70:62:06         60:17:12:70:62:06         60:17:12:70:62:06         60:17:12:70:62:06         60:17:12:70:62:06         60:17:12:70:62:06         60:17:12:70:62:06         60:17:12:70:62:06         60:17:12:70:62:06         60:17:12:70:62:06         60:17:12:70:62:06         60:17:12:70:62:06         60:17:12:70:62:06         60:17:12:70:62:06         60:17:12:70:62:06         60:17:12:70:62:06 | AP ID O DHCP O STATIC<br>IP O DHCP O STATIC<br>NET MASK<br>GATEWAY<br>SERVER IP O D O DHCP<br>SSID<br>PASSWORD | AP Name AP1<br>PF Channel 23 V<br>BUILD 01 FLOOP 01<br>ROOMS 0001 ~ 050<br>SSMART<br>CLOCK |
| Search Setting                                                                                                    | CONN WRITE RE                                                                                                  | AD CLEAR EXIT                                                                              |
| Setting OK !!<br>AP setting server start! =⇒ IP : 192,168,0,52, Port : 2274<br>Client Connected OK !!! 192,168,0,200<br>R -> 0252078000000000000000000<br>R -> 10AP 1.23,01010001.01010050 <sup>L</sup> x<br>Configration Reading OK!!<br>OVER 2020202202202202204150312032332030313031303030312030313030051<br>Configration Writing OK!!                                                                                                    | 02C2C2C0378<br>303035502C0378                                                                                  |                                                                                            |

- 9 Click 'READ' button again to check if the setting values are properly saved.
- 0 If you want to set another AP, follow the steps from 2.
- 1 After setting is completed, click 'EXIT' to close the window.
- (2) Click 'New' button from AP account window to enter new information.
- Input the following items and click 'Save' button to save the entered information.

| Item                  | Description                                                         |
|-----------------------|---------------------------------------------------------------------|
| AP Name               | Input AP Name which you set in AP Settings                          |
| Server IP Update Flag | Check to update the information into Server program automatically   |
| AP IP                 | Input AP IP address which you set in AP Settings                    |
| Server IP             | Input IP address of a PC which Server is installed in               |
| Server Port           | Input server port (Default: 2274)                                   |
| Channel               | Input RF Channel which you set in AP Settings                       |
| Building No.          | Select Building number which you set in AP Settings                 |
| Group ID              | Input Group number which you set in AP Settings                     |
| Lock Start            | Input Starting Room number of the lock which you set in AP Settings |
| Lock End              | Input Ending Room number of the lock which you set in AP Settings   |
| AP Status             | Waiting / Connect OK / Connect Error                                |
| AP Layout ID          | Select AP Layout ID same as you set in Custom Layout                |

- If you want to update the information, select the AP account from the list and click 'Update' button to activate the input boxes. Input the updated information and click 'Save' button to update.
- If you want to delete the information, select the AP account from the list and click 'Delete' button to delete.

10

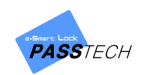

### 3. Server Setting

#### 3.1 Server pre-setting (DB Connection)

① Change the environmental files for DB connection before executing the communication Server Program. Run "ConfigSetting.exe" in the folder where the program is installed.

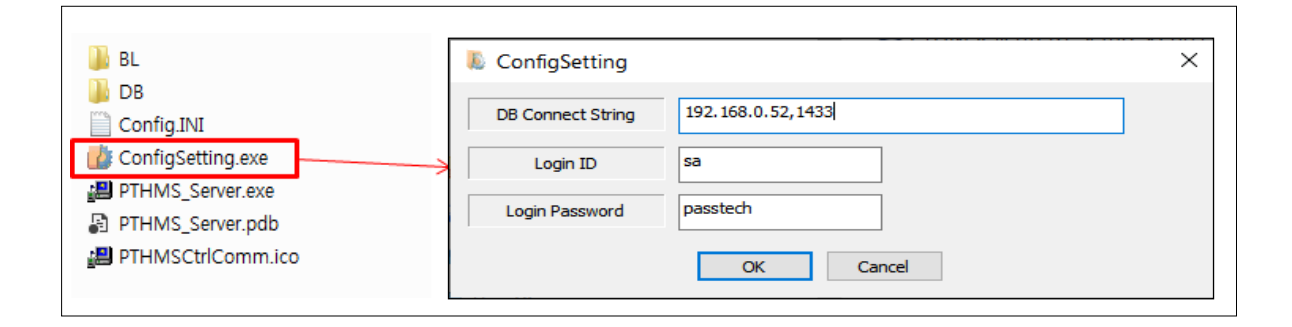

② Input the Connect information to connect DB.

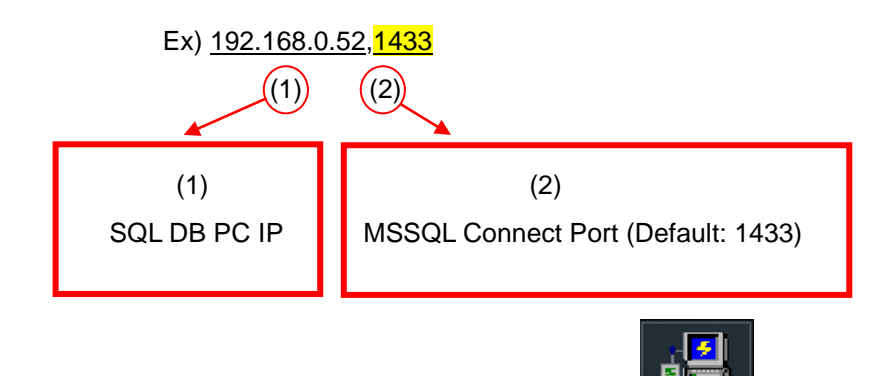

③ Run the Server Program (PTHMS\_Server.exe).

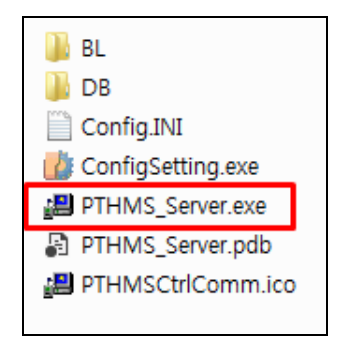

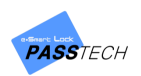

④ Click "Config" and put information as below;

| Server IP/Port List |             |                |          |       |                   |                   | Ch         | annel |            |        |        |           |             |        |           |
|---------------------|-------------|----------------|----------|-------|-------------------|-------------------|------------|-------|------------|--------|--------|-----------|-------------|--------|-----------|
| ex S                | Server Name | Server IP      | Port No. | Index | AP Name           | AP IP             | Channel ID | Build | Floor      | S-Room | E-Room | Server IP | Server Port | Status | AP-FW Ver |
|                     |             |                |          |       | Config Edit       | SQL Server        | <u> </u>   | DB.(  | Connect Te | ×      |        |           |             |        |           |
| Add IP/Por          | rt          | Delete IP/Port | ]        |       | DB Connect String | 192.168.0.52,1433 | 2 $-$      | DBC   | Johnect R  | est    |        |           |             |        |           |
| _                   | 1           |                |          |       | Database Name     | PTHMS_DB          | <u> </u>   |       |            |        |        |           |             |        |           |
| e-Sn                | nart Lock   | C/T            | Config   |       | Login ID          | sa                |            |       |            |        |        |           |             |        |           |
| 1                   | _           | U-             |          |       | Login Password    |                   | <b>N</b>   |       |            |        |        |           |             |        |           |
| ay Debug            |             |                |          |       | Local Server IP   | 192.168.0.52      |            |       |            |        |        |           |             |        |           |
|                     |             |                |          |       | Write Event Comm  | unication Log     |            |       |            |        |        |           |             |        |           |
|                     |             |                |          |       |                   | ОК                | Cancel     |       |            |        |        |           |             |        |           |
|                     |             |                |          |       |                   |                   |            |       |            |        |        |           |             |        |           |
|                     |             |                |          |       |                   |                   |            |       |            |        |        |           |             |        |           |
|                     |             |                |          |       |                   |                   |            |       |            |        |        |           |             |        |           |
|                     |             |                |          |       |                   |                   |            |       |            |        |        |           |             |        |           |

→ Put information same as the one you put for config setting above. (Local Server IP will be your PC IP)

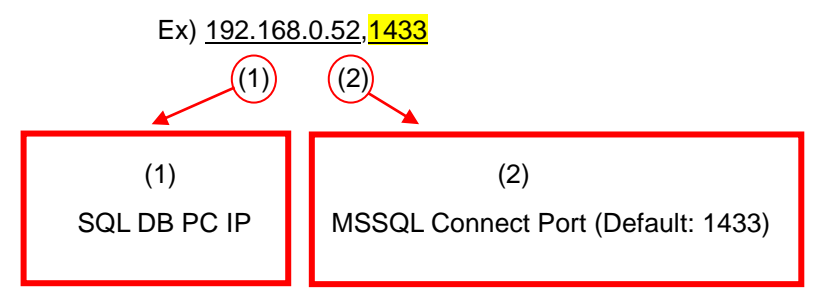

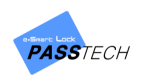

#### 3.2 Server Connection

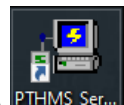

① Run the Server Program (PTHMS\_Server.exe). PTHMS\_Server.exe).

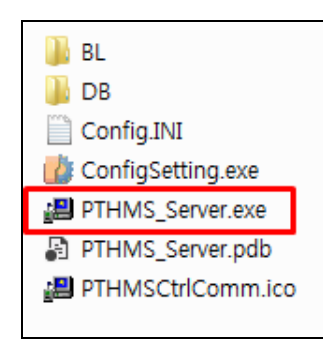

② The program is started as shown below.

|        | Server IP/Port      | t List         |       | AP List                   |             |       |       | Lock List |            |       |  |  |  |
|--------|---------------------|----------------|-------|---------------------------|-------------|-------|-------|-----------|------------|-------|--|--|--|
| ndex   | Server Name         | Server IP      | Index | Server AP Name            | AP IP       |       | Index | Lock Name | Channel ID | Build |  |  |  |
| Add IP | Port                | Delete IP/Port | Index | Add AP<br>Char<br>AP Name | Delete AP   | Build |       |           |            |       |  |  |  |
| 5      | e-Smart Loc<br>PASS | ĸ<br>FECH      | •     | TT<br>Add Channel         | Delete Chan | nel . | •     |           |            |       |  |  |  |
|        |                     |                |       |                           |             |       |       |           |            |       |  |  |  |
|        |                     |                |       |                           |             |       |       |           |            |       |  |  |  |
|        |                     |                |       |                           |             |       |       |           |            |       |  |  |  |

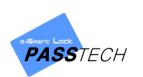

③ If the SQL DB is not accessible, the above program will not be executed.

The DB Connection Configuration screen will appear, and you have to enter the DB connection value as shown below. (Refer to contents 4-1)

| Config Edit       |    | × |
|-------------------|----|---|
| DB Connect String |    |   |
|                   |    |   |
|                   | OK |   |

④ The Server Account is the part which sets the communication port to receive or send data form the AP.

| Server                   | IP/Port List   |          | Channel |             |                |            |       |       |        |        |           |             |        |           |  |
|--------------------------|----------------|----------|---------|-------------|----------------|------------|-------|-------|--------|--------|-----------|-------------|--------|-----------|--|
| ex Server Name           | Server IP      | Port No. | Index   | AP Name     | AP IP          | Channel ID | Build | Floor | S-Room | E-Room | Server IP | Server Port | Status | AP-FW Ver |  |
| e-Smart Lock<br>PASS TEC | Delete IP/Port | Config   |         |             |                |            |       |       |        |        |           |             |        |           |  |
| yy Debug 🗹               |                |          |         | Add Channel | Delete Channel |            |       |       |        |        |           |             |        |           |  |

| Dialog X     | Dialog ×                                                    | PTHMS_ServerPro X  |
|--------------|-------------------------------------------------------------|--------------------|
| Name IP Edit | Name         Server1           IP Edit         192.168.0.52 | Data storage OK!!! |
| OK Cancel    | 2 OK Cancel                                                 | Зок                |

5 Click "Add IP/Port", and once you see a Dialog screen, input server name, IP address where the server is installed, and the port number. Then, click "OK" to create a server account.

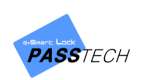

6 Once the server account is created successfully, you will see a screen below.

|         | Server                 | IP/Port List                 |                  | Channel Index: AP Name AP TP Channel TD Build Floor S-Room F-Room Server TP Server Port Status AP-FM |             |                |            |       |       |        |        |           |             |        |           |
|---------|------------------------|------------------------------|------------------|----------------------------------------------------------------------------------------------------|-------------|----------------|------------|-------|-------|--------|--------|-----------|-------------|--------|-----------|
| ndex    | Server Name<br>Server1 | Server IP<br>192, 168, 0, 52 | Port No.<br>2274 | Index                                                                                                | AP Name     | AP IP          | Channel ID | Build | Floor | S-Room | E-Room | Server IP | Server Port | Status | AP-FW Ver |
| Add IP, | Port                   | CH                           | Config           |                                                                                                    | Add Channel | Delete Channel |            |       |       |        |        |           |             |        |           |
|         |                        |                              |                  |                                                                                                    |             |                |            |       |       |        |        |           |             |        |           |

⑦ This is the part where you can register the AP information that connects to Server, which you have set from AP Management Program. (AP Client has to be set up before this. – please refer to 3-2)

|          | Server                 | IP/Port List              |                  | Channel |             |                |            |       |       |        |        |           |             |        |            |  |
|----------|------------------------|---------------------------|------------------|---------|-------------|----------------|------------|-------|-------|--------|--------|-----------|-------------|--------|------------|--|
| Index    | Server Name<br>Server1 | Server IP<br>192.168.0.52 | Port No.<br>2274 | Index   | AP Name     | AP IP          | Channel ID | Build | Floor | S-Room | E-Room | Server IP | Server Port | Status | AP-FW Ver. |  |
| Add IF   | -Smart Lock            | CH                        | Config           |         |             |                |            |       |       |        |        |           |             |        |            |  |
| play Deb | ug 🗹                   |                           |                  |         | Add Channel | Delete Channel |            |       |       |        |        |           |             |        |            |  |

8 Click "Add Channel"

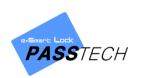

9 Put all the information same as AP Client.

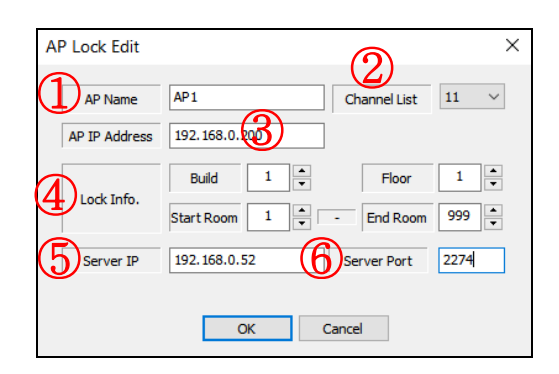

| 1 | AP Name (must be same as AP Client)                                          |
|---|------------------------------------------------------------------------------|
| 2 | Channel number (must be same as AP Client)                                   |
| 3 | AP IP Address (same IP as Local IP in AP Client)                             |
| 4 | Lock Info. (Building#, Floor#, Start/End Room# -> must be same as AP Client) |
| 5 | Server IP (Your PC IP)                                                       |
| 6 | Server Port (Default: 2274)                                                  |

(1) Once it is connected, you will see it on Channel box.

| 📳 HMS                                                                                  | <->AP Commur                                                                                                    | nication(2.0.0.7)                                                                                                    |                                                                                                    |                                                                                                    |                                                                                                    |                                                                                                    |                                                                                                    |                                                                                             |                                                                          |                                                                            |                                        |                           |                     | -           | □ X             |  |
|----------------------------------------------------------------------------------------|----------------------------------------------------------------------------------------------------|----------------------------------------------------------------------------------------------------|----------------------------------------------------------------------------------------------------|----------------------------------------------------------------------------------------------------|----------------------------------------------------------------------------------------------------|----------------------------------------------------------------------------------------------------|----------------------------------------------------------------------------------------------------|---------------------------------------------------------------------------------------------|--------------------------------------------------------------------------|----------------------------------------------------------------------------|----------------------------------------|---------------------------|---------------------|-------------|-----------------|--|
|                                                                                        | Server                                                                                                    | IP/Port List                                                                                                    |                                                                                                    | Channel                                                                                                    |                                                                                                    |                                                                                                    |                                                                                                    |                                                                                             |                                                                          |                                                                            |                                        |                           |                     |             |                 |  |
| Index                                                                                  | Server Name<br>Server 1                                                                                                    | Server IP<br>192.168.0.52                                                                                                    | Port No.<br>2274                                                                                                    | Index                                                                                                    | AP Name<br>AP 1                                                                                                    | AP IP<br>192.168.0.200                                                                                                    | Channel ID<br>11                                                                                                    | Build                                                                                       | Floor<br>1                                                               | S-Room<br>1                                                                | E-Room<br>999                          | Server IP<br>192.168.0.52 | Server Port<br>2274 | Status<br>1 | AP-FW Ver.<br>- |  |
| Add IF                                                                                 | -Smart Lock                                                                                                    | CH                                                                                                    | Config                                                                                                    |                                                                                                    |                                                                                                    |                                                                                                    |                                                                                                    |                                                                                             |                                                                          |                                                                            |                                        |                           |                     |             |                 |  |
| RCV LEN[0<br>RCV LEN[0<br>RCV LEN[0<br>SND LEN[0<br>SND LEN[0<br>RCV LEN[0<br>OnAccept | 001] [2020/07/24 1<br>015] [2020/07/24 1<br>019] [2020/07/24 1<br>019] [2020/07/24 1<br>019] [2020/07/24 1<br>019] [2020/07/24 1<br>010] [2020/07/24 1<br>010] [2020/07/24 1<br>010] [2020/07/24 1 | 7:46:18] Thread RX<br>7:46:17] Thread RX<br>7:46:17] Thread RX<br>7:46:17] Thread RX<br>7:46:17] Thread RX<br>7:46:17] Thread RX<br>7:46:17] Thread SE<br>] Client ID:[0], Client | Server ID:[0]<br>(Server ID:[0]<br>and Server ID:[0]<br>(Server ID:[0]<br>(Server ID:[0]<br>(Server ID:[0]<br>(Server ID:[0]<br>(Server ID:[0]<br>(Server ID:[0])<br>(Server ID:[0])<br>(Ser | Client IP [192.]<br>Client IP [192.]<br>Client IP [192.]<br>Client IP [192.]<br>Client IP [192.]<br>Client IP [192.]<br>Client IP [192.]<br>Client IP [192.] | Add Channel<br>166.0.200] =>> CMD:[f<br>168.0.200] =>> CMD:[6<br>168.0.200] =>> CMD:[6<br>168.0.200 | Delete Channel<br>FFFF MSG-Len : [0000] MSG:<br>050] MSG-Len : [0014] MSG:<br>050] MSG-Len : [0014] MSG:<br>050] MSG-Len : [0014] MSG:<br>010] MSG-Len : [0012] MSG:<br>011] MSG-Len : [0002] MSG: | 00<br>20 04 21 10 31 27<br>40 10 00 51 60 00<br>20 04 21 10 31 27<br>40 10 00 51 60 06<br>41 50 31 00 00 00<br>40 07 00 11 60 02 | FF 00 011<br>9 00 00 00<br>FF 00 01<br>0 00 00 00<br>0 00 00 00<br>0 00 00 00<br>0 00 00 00 | 01 00 00 0<br>20 20 07 2<br>01 00 00 0<br>20 20 07 2<br>00 00 00 0<br>73 | 0 00 C2<br>24 17 46 17<br>0 00 C2<br>24 17 46 17<br>0 00 00 00<br>00 00 00 | 7 30 30 5F<br>7 30 30 5F<br>0B 01 01 0 | 00 01 01 01 09 99 (       | 23                  |             |                 |  |

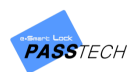

| ltem     | Description                                                                                                    |
|----------|----------------------------------------------------------------------------------------------------|
| 1<br>1   | Connected                                                                                                    |
| <b>1</b> | Disconnected<br>Check if AP information in AP Setting and Client program are same,<br>and AP cable is connected well |
| 1        | Not Connected                                                                                                    |

#### 3.3 Server Startup and Shutdown

#### 1) Server Program Startup

① Run Server Program (PTHMS\_Server.exe).

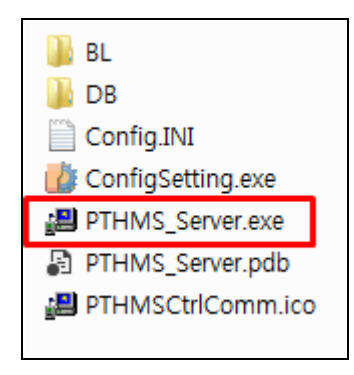

② When the program is running, a Tray-Icon is created as below.

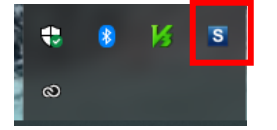

#### 2) Program Shutdown

To exit the program, right-click the Server Icon on the Tray-Icon and click "Exit"., or can be forced to terminate in the Task Manager.

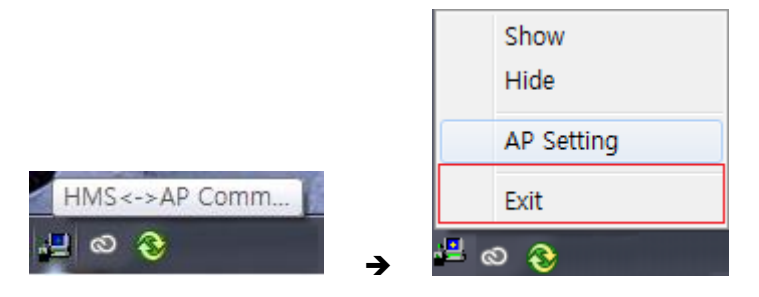

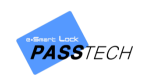

# 6. Specification

| Item           | Detail                            |
|----------------|-----------------------------------|
| Material       | ABS                               |
| Communication  | 2.4Ghz Zigbee(ONLINE LOCK COMM)   |
|                | TCP/IP(SERVER COMM)               |
| Security       | AES128                            |
| Power Supply   | DC 12V ADAPTOR & POE(IEEE802.3af) |
| Indicator      | LED                               |
| Dimension      | 101.60mm * 101.60mm * 27.50mm     |
| Operation TEMP | 0°C ~ 50°C                        |
| Certification  | CE, FCC                           |

\*\*\*\*\*This furniture lock system is using in Hotel, Office and any place which is without residential area.

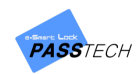

## 7 Regulatory Statement

#### FCC Part 15.105 statement (Class A)

This equipment has been tested and found to comply with the limits for a Class A digital device, pursuant to part 15 of the FCC Rules. These limits are designed to provide reasonable protection against harmful interference when the equipment is operated in a commercial environment. This equipment generates, uses, and can radiate radio frequency energy and, if not installed and used in accordance with the instruction manual, may cause harmful interference to radio communications. Operation of this equipment in a residential area is likely to cause harmful interference in which case the user will be required to correct the interference at his own expense.

#### FCC Part 15.21 statement

Any changes or modifications not expressly approved by the party responsible for compliance could void the user's authority to operate this equipment. This device must not be co-located or operating in conjunction with any other antenna or transmitter.

#### **RF Exposure Statement (MPE)**

The antenna(s) must be installed such that a minimum separation distance of at least 20 cm is maintained between the radiator (antenna) and all persons at all times.

#### **Supplier's Declaration of Conformity**

47 CFR § 2.1077 Compliance Information

Responsible Party – Cardcom Address: 1301 S. Beach Blvd. Ste-P La Habra, CA 90631 Tel.: 562-943-6300 E-mail: esmartlock@cardcom.com